# AG10K/16K FPGA 设计参考

## 1. PLL

AG10K FPGA 工程如果在编译时出现"Error: Please use a live signal to reset PLL"错误信息。 设计中需要在系统启动后做个 PLL 复位,可以参考下面 Verilog 代码,这里需要 PLL IP 的 areset 或 pfdena 引出,用 PLL 的输入时钟触发计数器输出来控制复位信号。

```
reg [5:0] reset_init = 6'b0 /* synthesis syn_preserve = 1*/;
wire init = reset_init[5];
always @ (posedge inclk) begin
    if (!init) begin
       reset_init <= reset_init + 1'b1;
    end
end
PLL inst (
    .inclk(inclk),
    .areset(!init),
    .pfdena(init),
    ....
);
```

**注意**:在 DateCode 2234 日期之后的 AG10K 芯片可以不加入复位控制,可以使用 2023 年新版本 Supra 设计,提示信息只是 warning,可以忽略。原设计有复位的话也不影响运行。

# 2. Flash 管脚

如果在设计中对配置 FLASH 进行读写,则要在 Quartus II 中把 4 个 SPI 配置管脚设置为 "Use as regular I/O"。

# 3. VccINT

如果 FPGA 的资源利用率较高,或者设计时序要求高,建议把 1.2V 的 VccINT 电压,升高到 正常电压范围的 1.25V,会有效提高 FPGA 性能和稳定性。

## 4. FLASH 编程文件

离线单独烧写配置用 SPI FLASH,使用 XXX\_master.bin,可通过第三方 FLASH 编程器烧写。如使用其它兼容 Altera POF 文件的烧写工具,需注意 Altera 文件 MSB-LSB 为反向,需倒置后才可正确烧写。

#### 5. AS 口在线烧写 FLASH

如果使用 USB-Blaster 通过 AS 接口在线烧写配置用 SPI FLASH,由于 AG10K 的 DCLK、nCSO、ASDO 管脚并未输出三态,因此需分别串接 1KΩ 电阻,使得 USB-Blaster 驱动能力高过这些管脚的输出能力,且 DCLK 时钟降低频率,即可实现正常烧写和配置。

建议 FPGA 采用 JTAG 接口,则可直接通过 Supra 软件烧写 XXX\_master.prg 文件到 SPI FLASH 中,无需通过 AS 接口。

<u>注意</u>:在 DateCode 2234 日期之后的 AG10K 芯片没有以上问题,可以不串接电阻,和 Altera 兼容型号电路一致。

#### 6. CLK 输入管脚

CLK 专用输入管脚,没有内部上拉电阻,所以在悬空没有输入状态时,会得到 0 的电平数据。 这和 Altera EP4C 的高电平结果不同。如果正常输入时钟或信号驱动,则没有影响。

#### 7. Latch 锁存器

支持 latch, 但建议设计中不用 latch, 异步电路时序不容易分析操作,建议不使用。

#### 8.Conf\_done

所有 fpga 逻辑功能必须发生在 fpga 配置完成之后(conf\_done 为高)。

## 9.除法器

如设计中使用了除法器,需对除法器的路径设置 multicycle。除法器的 latency 即为 multicycle 的时钟数。如无法满足 timing,建议增加除法器的 latency。

## 10. 烧写文件压缩

AG10K/16K 支持 AS 模式的烧写文件压缩,以减少存储空间。但不同设计压缩出的文件大小不一,如需统一文件存储空间,可选非压缩方式。

AG10K 不支持 PS 模式的烧写文件压缩。原 QuartusII 设计里如果选了压缩,产生的编程文件则无法正常运行,请取消设置;或者在 AGM 项目中的 DesignName.asf 中加入: set\_global\_assignment -name ON\_CHIP\_BITSTREAM\_DECOMPRESSION OFF AG16K 支持 PS 压缩。

#### 11. 3.3V IO

软件中要按实际 IO 电压正确设置。Quartus II 中对 IO standard 的默认为 2.5V, 如果实际采用 3.3V, 需要修改 IO 默认值为 3.3V。

AG10K/16K SDE176,由于内部 SDRAM 为 3.3V, VCCIO 必须使用 3.3V,软件中也要设置正确。

#### 12. 电源上电顺序

3.3V VCCIO 电源应不晚于 VCCINT 1.2V 和 2.5V 上电,这样保证 FPGA 在启动配置前,使得配置 FLASH (3.3V) 启动完成,从而避免上电配置失败。

#### 13. PLL 时钟输出

为了避免时钟域 skew 或 jitter,如果需要同频率同相位的时钟驱动不同功能,尽可能合并成同一个时钟进行处理,不要采用多个同样的输出时钟这种方式,避免跨时钟域的情况出现。

不同频的时钟,尽可能采用 RAM 或者 FIFO 交互,如果寄存器直接交互,尽可能通过设计保 证时钟采样在数据中间位置。

# 14. 逻辑资源优化

当逻辑资源比较紧张时,推荐将同步复位改为异步复位,可以节省一定的逻辑资源;

# 15. MSEL 配置模式选择

MSEL[0..2]在 AS 模式连接为 010 或 101, PS 模式为 000。管脚要直接连接 VCC 或 GND, 不用 串接电阻。

# AG10KL144H 转换注意事项

AG10KL144H 为 AG10KL144 升级型号,封装管脚兼容,性能更优,增加部分功能特性。 内部 IP 与 AG16K 一致。

芯片丝印:根据不同批次,有2种,均为正确标识:

- 1. 型号标识为 AG10KL144H
- 2. 日期编码(DATE CODE) 后加 H,如 2302H,型号标识仍为 AG10KL144

原 AG10KL144 设计替换为 144H, 需要注意以下事项。

- 1. Supra 原工程需要重新编译, Device 选择 AG10KL144H, 其它设置可以不变。
- 2. AG10KL144 PLL 的复位控制可以省去,如己加入也可正常使用。 (参考上节 1.PLL)
- AS 口烧写 FLASH 用 XXX\_master\_as.prg 文件, SPI 端口不需串接电阻。
   (参考上节 5. AS 口在线烧写 FLASH)
- PS 烧写可以支持数据文件的压缩。
   (参考上节 10. 烧写文件压缩)
- 5. 原 AG10KL144 的 Dual-Boot IP(alta\_boot)需要用 Remote-Upgrade IP(alta\_remote)替 代,功能更强大,具体可以参考 Manual\_remote.pdf 文档。
- 6. 原 AG10KL144 的 MCU IP (alta\_mcu) 需要用 (alta\_mcu\_m3) 替代。
- 如果原 AG10KL144 设计 MSEL[0..2]串接了电阻到 VCC 或 GND,请改为 0 欧或直连,否则 可能会导致 Supra 烧录 FLASH 错误。
   (参考上节 15. MSEL 配置模式选择)
- 8. 新增支持 Quartus II 中的 Signal Tap 功能,编译烧录后可使用。

# AG10KL144H 如何升级使用 16K LEs

AG10KL144H 为 AG10KL144 管脚兼容型号,但实际逻辑资源可以达到 16K LEs,也可使用 AG16K IP。如果仅用 10K,可以遵循原兼容型号设计转换流程(参考 Manual\_supra.pdf),即采用 Quartus 的 EP4CE10E22 工程来转换,只是 Supra 内型号选择 AG10KL144H。

如果希望用到 16K LEs, 需要采用非兼容型号的 prepare 设计流程, 类似 AG10K/16K SDE176 系列。Supra 里选择 <u>AG16KL144A</u> 这个新型号。

#### ● 软件开发流程(Compatible 模式)

先用 Quartus 基于 Cyclone IV EP4CE15F23 为基础完成原始设计。管脚位置分配可先清空。 新建一个文本格式的管脚分配文件,命名为<design>.ve。编辑 ve 文件加入 FPGA 的 IO 位置设置,这里需要参考 AG10KL144 的管脚位置,ve 文件格式如下(管脚设计名称+空格+ 封装管脚名称),例如:

| rst    | PIN_24 |
|--------|--------|
| clk    | PIN_23 |
| led[0] | PIN_31 |
| led[1] | PIN_32 |
|        |        |
|        |        |

新建一空目录作为 AG16KL144A 的项目目录。打开 AGM Supra 软件,在此目录中新建工程。执行 Tools-Prepare。选择原 Quartus II 项目目录, Device 选 AG16KL144A,并选择编辑好的 ve 文件后,点击 Run。正确运行后会生成 af prepare.tcl 等文件。

| 🐨 Supra                                                    |             |     |     |   | _          | $\Box$ $\times$ |
|------------------------------------------------------------|-------------|-----|-----|---|------------|-----------------|
| <u>File <u>E</u>dit <u>T</u>ools <u>V</u>iew <u>H</u>e</u> | lp          |     |     |   |            |                 |
| 🖗 🗉 🖬 📮 🕼                                                  | ッペロ         | X 🗅 | × 1 | P | <b>C</b> 0 | ; e »           |
| Prep <u>a</u> re 🔀                                         |             |     |     |   |            |                 |
| Select <u>o</u> riginal working                            | directory   |     |     |   |            |                 |
| E:                                                         | ED_H        |     |     |   |            | Browse          |
| Select timing <u>d</u> erate sdc                           |             |     |     |   |            |                 |
| None                                                       |             |     |     |   |            | -               |
| Select <u>d</u> evice                                      |             |     |     |   |            |                 |
| AG16KL144A                                                 |             |     |     |   |            | -               |
| Select <u>v</u> e file                                     |             |     |     |   |            |                 |
| E:/                                                        | ED_H/pin.ve |     |     |   |            | Browse          |
|                                                            |             |     |     |   | _          |                 |
| Reset                                                      |             |     |     |   | Run        | Cancel          |

打开原 Quartus 项目,通过 Tools-Tcl Scripts 运行 af\_prepare.tcl 脚本文件,会把 ve 的内 容导入到 EP4CE15 对应的管脚分配,并继续执行编译过程,在项目目录中生成 Simulation 目 录以及综合后的 vo 等文件。

打开 AGM Supra 软件,执行 Tools-Migrate。Target directory 默认为当前工程目录,From directory 为原 EP4CE15 的工程目录。Input design name,可以从下拉框中直接选取。Device 为 AG16KL144A,同样选择 ve 文件。

| 🛷 Supra                                 | -         |        |  |  |  |  |  |  |
|-----------------------------------------|-----------|--------|--|--|--|--|--|--|
| <u>File Edit Tools View H</u> elp       |           |        |  |  |  |  |  |  |
| 1 I I I I I I I I I I I I I I I I I I I |           | ¢ P >  |  |  |  |  |  |  |
| Prep <u>a</u> re 🔣 Migrate 🔀            |           |        |  |  |  |  |  |  |
| Select <u>t</u> arget directory         |           |        |  |  |  |  |  |  |
| E:/ D_H/agm                             |           | Browse |  |  |  |  |  |  |
| Select migrate from directory           |           |        |  |  |  |  |  |  |
| E:/                                     |           | Browse |  |  |  |  |  |  |
| Input design <u>n</u> ame               |           |        |  |  |  |  |  |  |
| l_top                                   |           | •      |  |  |  |  |  |  |
| Select <u>d</u> evice                   |           |        |  |  |  |  |  |  |
| AG16KL144A                              |           | •      |  |  |  |  |  |  |
| Select <u>v</u> e file                  |           |        |  |  |  |  |  |  |
| E:                                      |           | Browse |  |  |  |  |  |  |
| Select IP file(s)                       |           |        |  |  |  |  |  |  |
|                                         |           | Browse |  |  |  |  |  |  |
| Select modeBackward com                 | patible 🥅 |        |  |  |  |  |  |  |
| © Compatible ○ Symplicity ○ Mative      |           |        |  |  |  |  |  |  |
|                                         |           |        |  |  |  |  |  |  |
|                                         |           |        |  |  |  |  |  |  |
|                                         | Cancel    | Next   |  |  |  |  |  |  |

点击 Next,参考页面说明 OR 上面的部分(确认前面已运行过 af\_prepare.tcl)即直接点击 Next。

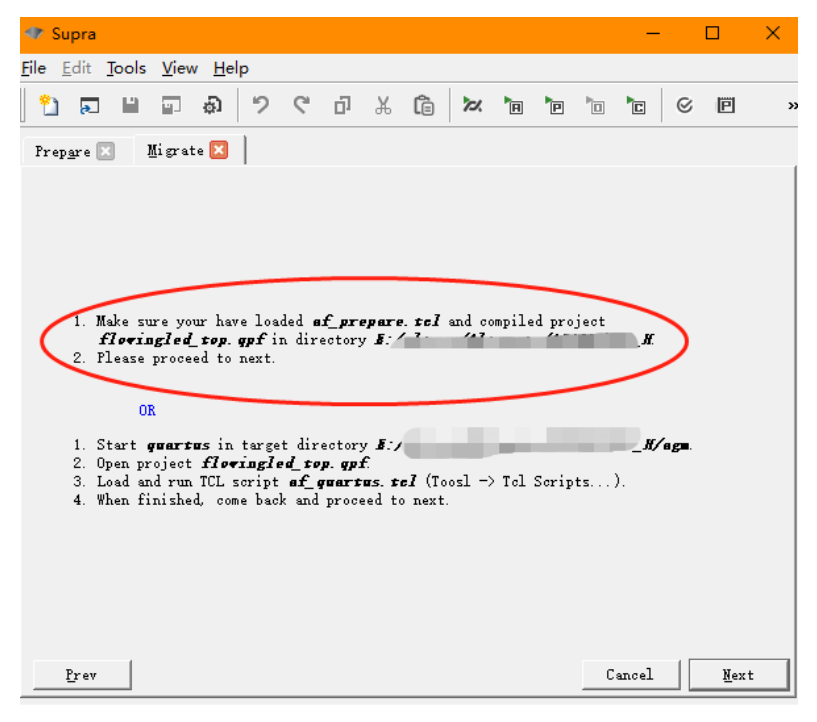

下面进入编译界面中,可设置编译参数,或直接采用默认设置。

| 🖤 Supra                       |                   |              |          |              |                 |                 |       |       |        | —     |           |              | ×    |
|-------------------------------|-------------------|--------------|----------|--------------|-----------------|-----------------|-------|-------|--------|-------|-----------|--------------|------|
| <u>File E</u> dit <u>T</u> oo | ls <u>V</u> iew   | <u>H</u> elp |          |              |                 |                 |       |       |        |       |           |              |      |
| 🎦 🗔 🗎                         |                   | 9 J          | ¢ i      | д Ж          | â               | 72              | Ħ     | Þ     | -      | C     | $\otimes$ | Ē            | »    |
| Prep <u>a</u> re 🔀            | Migrate           |              |          |              |                 |                 |       |       |        |       |           |              |      |
| Compile to                    | generate ;        | programmi:   | ng file. |              |                 |                 |       |       |        |       |           |              | -    |
| Directory                     | E:/               |              |          |              | H/agm           |                 |       |       |        |       |           | ]            |      |
| Design                        | flowing           | led_top      | Device   | AG16KI       | .144A           | Resul           | t j   | f104i | ngled  | l_top | . srf     | 1            |      |
| <u> </u>                      | node              |              |          |              |                 |                 |       |       |        |       |           |              | 1 II |
| <u> </u>                      | features -        |              |          |              |                 |                 |       |       |        |       |           |              |      |
| <u>R</u> etry cou             | nt                | Default      | •        | Radno        | m <u>s</u> eed  |                 |       | [     |        |       |           | -            |      |
| Fit <u>f</u> low              |                   | timing_m     | ore 🔻    | Fit <u>t</u> | arget           |                 |       | Ī     | hybri  | d     |           | ·            |      |
| <u>E</u> ffort lev            | vel               | highest      | -        | <u>H</u> old | fix             |                 |       | [     | Defaul | lt    |           | ·            |      |
| Useful <u>s</u> k             | ew                | basic        | -        | Usefu        | l skew          | s <u>c</u> ope  |       | [     | Defaul | lt    |           | ·            |      |
| Original p                    | <u>p</u> lacement | Γ            |          | Compa        | tible           | out. <u>s</u> d | c foi | rmat  | ~      |       |           |              |      |
|                               |                   |              |          |              |                 |                 |       |       |        |       |           |              |      |
| Compile <u>f</u>              | Low               | Default      | •        |              |                 |                 |       |       |        |       |           | _            |      |
| <u>T</u> arget tin            | ming              | Default      | •        | Timin        | g <u>t</u> uni: | ng              |       | ſ     | Defaul | lt    |           | ·            | -    |
| <b>P</b>                      |                   |              |          |              |                 |                 |       |       |        | 1     |           | <b>R</b> !-! | _    |
| frev                          |                   |              |          |              |                 |                 |       |       |        | ancei |           | Liuis        | in i |

点击 Finish,进入编译过程,在 Console 窗口可查看编译信息 log。成功编译后,即生成 配置烧写文件。

**提示**:如需继续修改原设计代码(不改变管脚),由于 af\_prepare.tcl 已把管脚设置好,可直接在原 Quartus 工程中修改代码并完全编译。然后在 Supra 中执行 Tools-Compile,即上面最后一步界面,点击 Run 完成最终编译。

# AG10K/16K FPGA 特性对照表

| 系列              | AG10K                    |                                |                                                      | AG16K              |                                |  |  |
|-----------------|--------------------------|--------------------------------|------------------------------------------------------|--------------------|--------------------------------|--|--|
| 型号              | AG10KL144<br>AG10KF256   | AG10KSDE176                    | AG10KL144H<br>(AG16KL144A)                           | AG16KF256          | AG16KSDE176<br>AG16KSDE176G    |  |  |
| 可用逻辑<br>资源      | 10K                      | 10K                            | 16K                                                  | 16K                | 16K                            |  |  |
| 管脚兼容            | EP4CE10E22<br>EP4CE10F17 | 无                              | EP4CE10E22                                           | EP4CE15F17         | 无                              |  |  |
| 软件开发<br>流程      | 管脚兼容<br>Migrate 流程       | 管脚不兼容<br>用 ve 文件<br>Prepare 流程 | 管脚兼容<br>Migrate 流程<br>管脚不兼容<br>用 ve 文件<br>Prepare 流程 | 管脚兼容<br>Migrate 流程 | 管脚不兼容<br>用 ve 文件<br>Prepare 流程 |  |  |
| PS 压缩           | 不                        | 支持                             | 支持                                                   |                    |                                |  |  |
| SignalTap<br>调试 | 不支持                      |                                | 支持                                                   |                    |                                |  |  |
| IP远程升级          | alta                     | _boot                          | alta_remote                                          |                    |                                |  |  |
| IP MCU          | alta                     | _mcu                           | alta_mcu_m3                                          |                    |                                |  |  |